consulting

### ISTRUZIONI PER PRESENTARE LA DOMANDA 600 EURO INPS

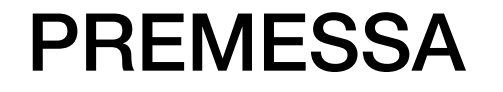

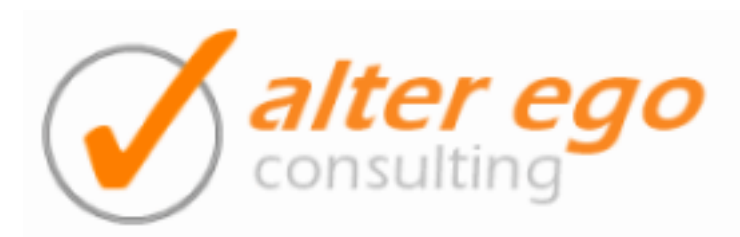

## SOLO PER CHI NON AVESSE IL PIN O LO AVESSE SMARRITO:

1 - Collegarsi al sito https://serviziweb2.inps.it/RichiestaPin/jsp/menu.jsp

2 - per chi non ha il pin deve cliccare una volta dentro il sito su: RICHIEDI IL PIN BISOGNA POI COMPILARE I CAMPI RICHIESTI E ATTENDERE L'SMS (DOVREBBE ESSERE SUFFICIENTE IL PIN CHE ARRIVERA' SUL TELEFONO.

3 - per chi avesse smarrito il pin bisogna cliccare su HAI SMARRITO IL PIN.

DOVETE POI METTERE I RECAPITI EMAIL E CELLULARE CHE AVEVATE DATO ALLA PRIMA ISCRIZIONE AL PORTALE INPS.

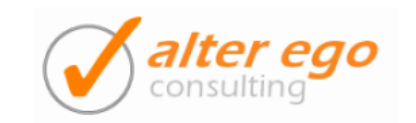

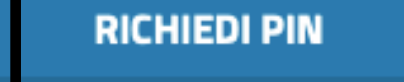

6

e ti consente di accedere ai servizi telematizzati dell'INPS.

16 caratteri. I primi 8 t sono inviati via SMS, email o posta elettronica certificata; i secondi 8 con residenza.

e di 16 caratteri vier e sostituito con uno di 8 caratteri, da conservare per i successivi utilizzi.

ere ai servizi online INPS anche tramite le credenziali **SPID**, almeno di livello 2, la Carta di identità I Nazionale dei Servizi (CNS).

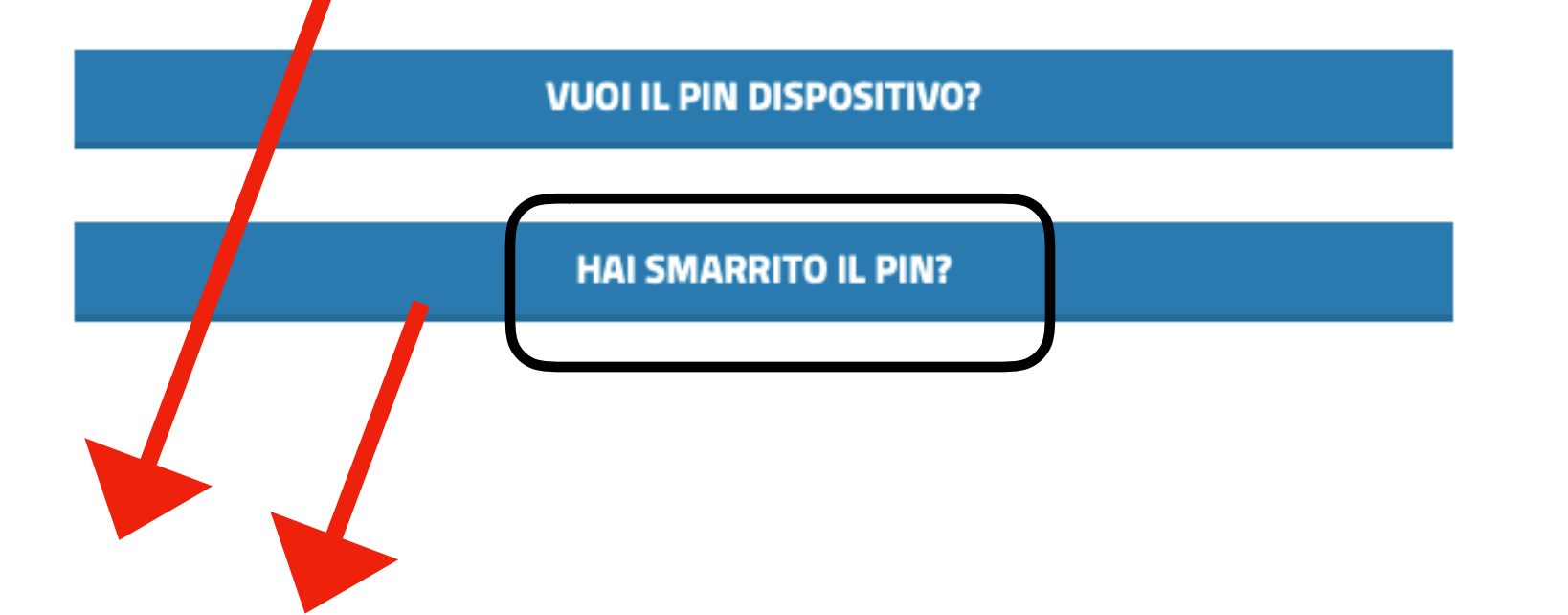

#### SOLO PER CHI NON AVESSE IL PIN ALTRIMENTI PASSA AL PUNTO SUCCESSIVO

alter ego

# Come fare la domanda

1 - Collegarsi al sito <u>www.inps.it</u>

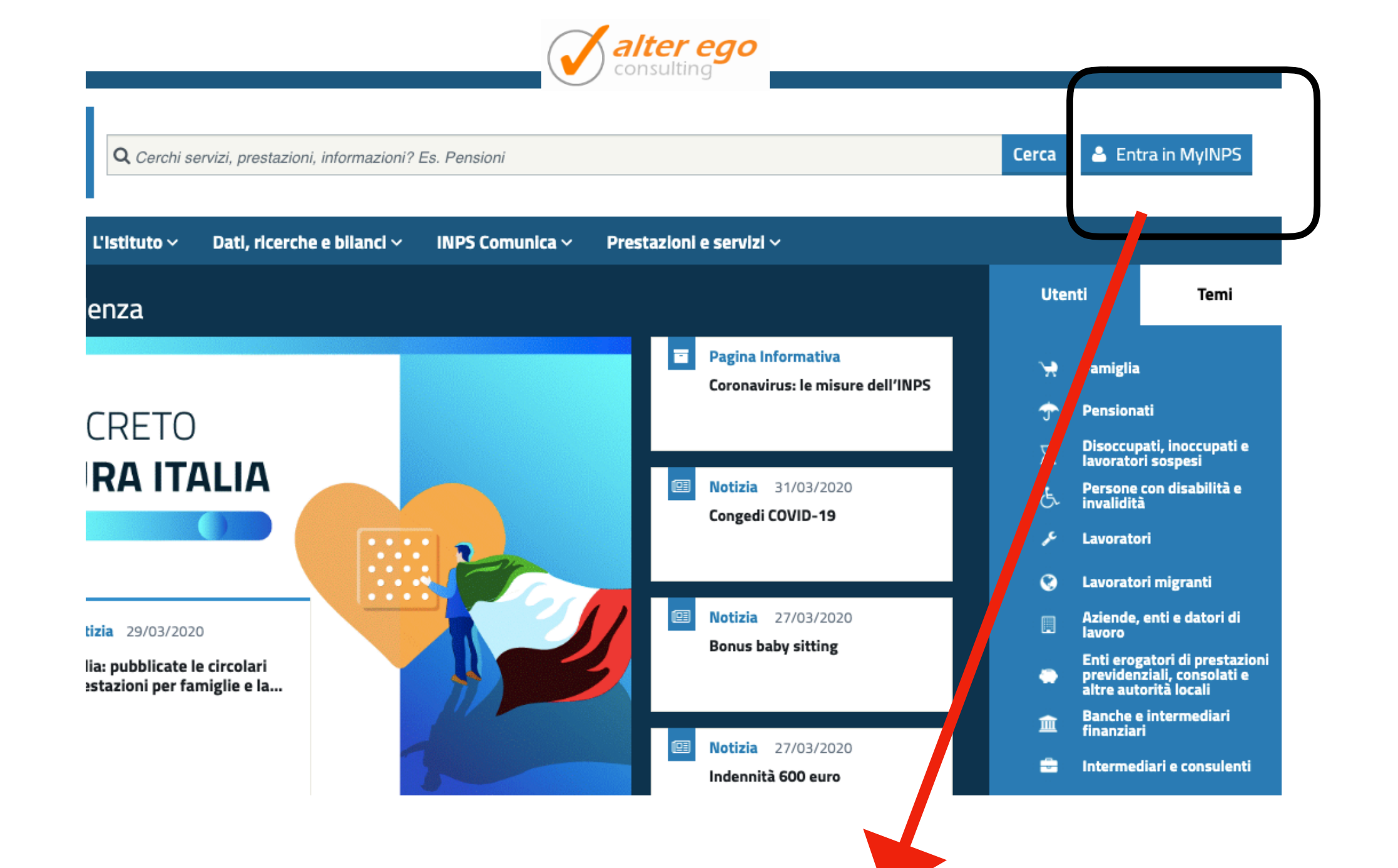

### Una volta entrato nel sito

2 - CLICCA IN ALTO A DESTRA SU ENTRA IN MYINPS

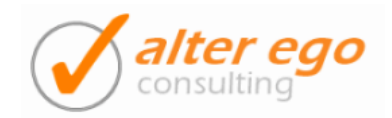

#### ro Vai a MyINPS

Q

vizi / Autenticazione

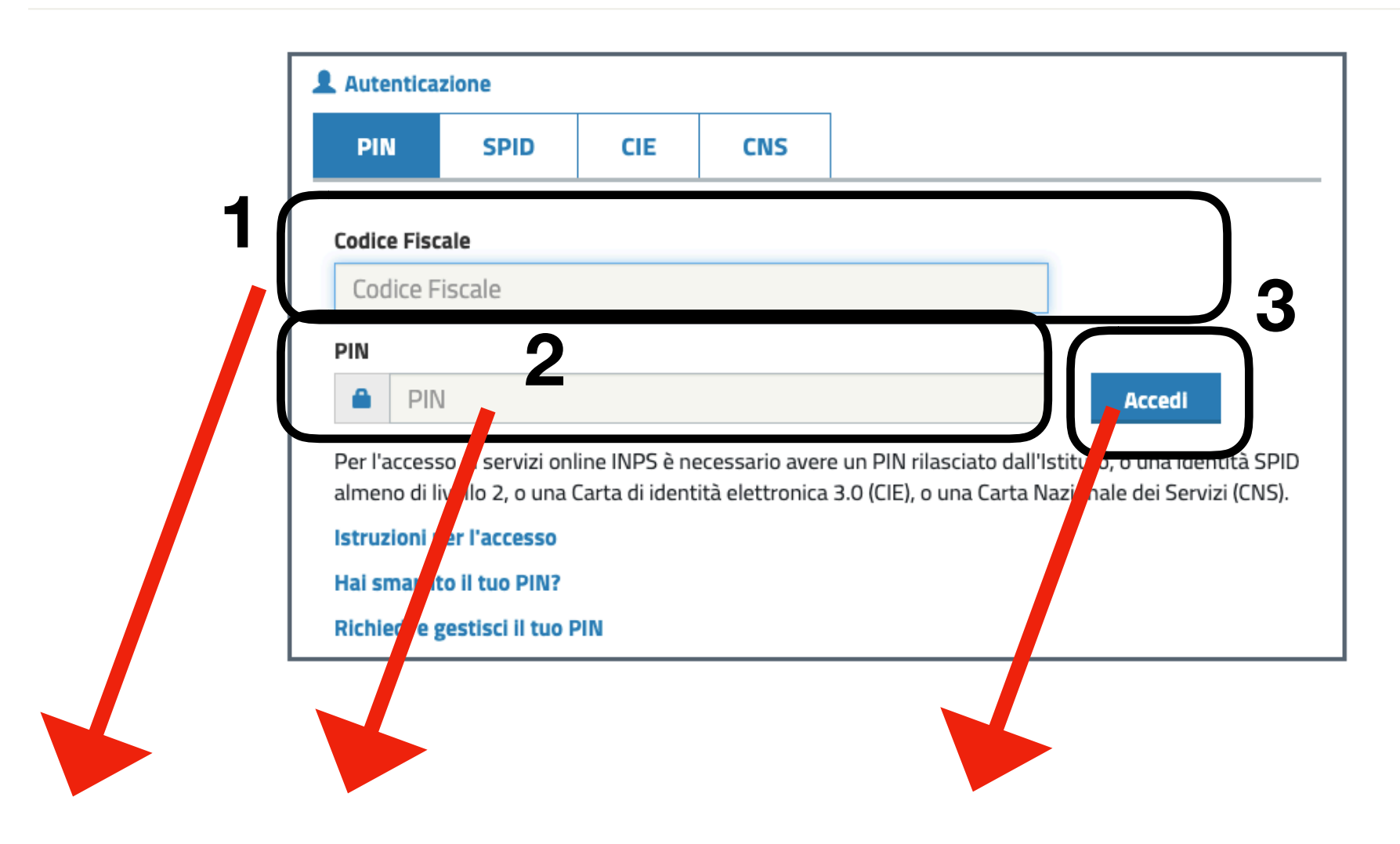

#### 3 ORA INSERISCI IL CODICE FISCALE IL TUO PIN E CLICCA SU ACCEDI

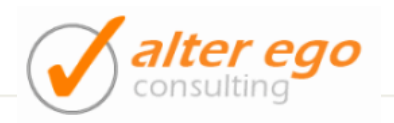

Ultimo accesso: 06/05/2019 13:20

#### inicazioni all'utente

#### Ottieni l'identità digitale SPID

SPID, il Sistema Pubblico di Identità Digitale, è la soluzione per maggiorenni che ti permette di accedere ai servizi oi Pubblica Amministrazione e dei privati accreditati, con un'unica Identità Digitale (nome utente e password) utilizzabi tablet e smartphone.

Se non hai ancora un'identità SPID, puoi richiederla attraverso la nuova procedura assistita. Clicca qui per richiedere la tua identità SPID

Ricordamelo al prossimo accesso

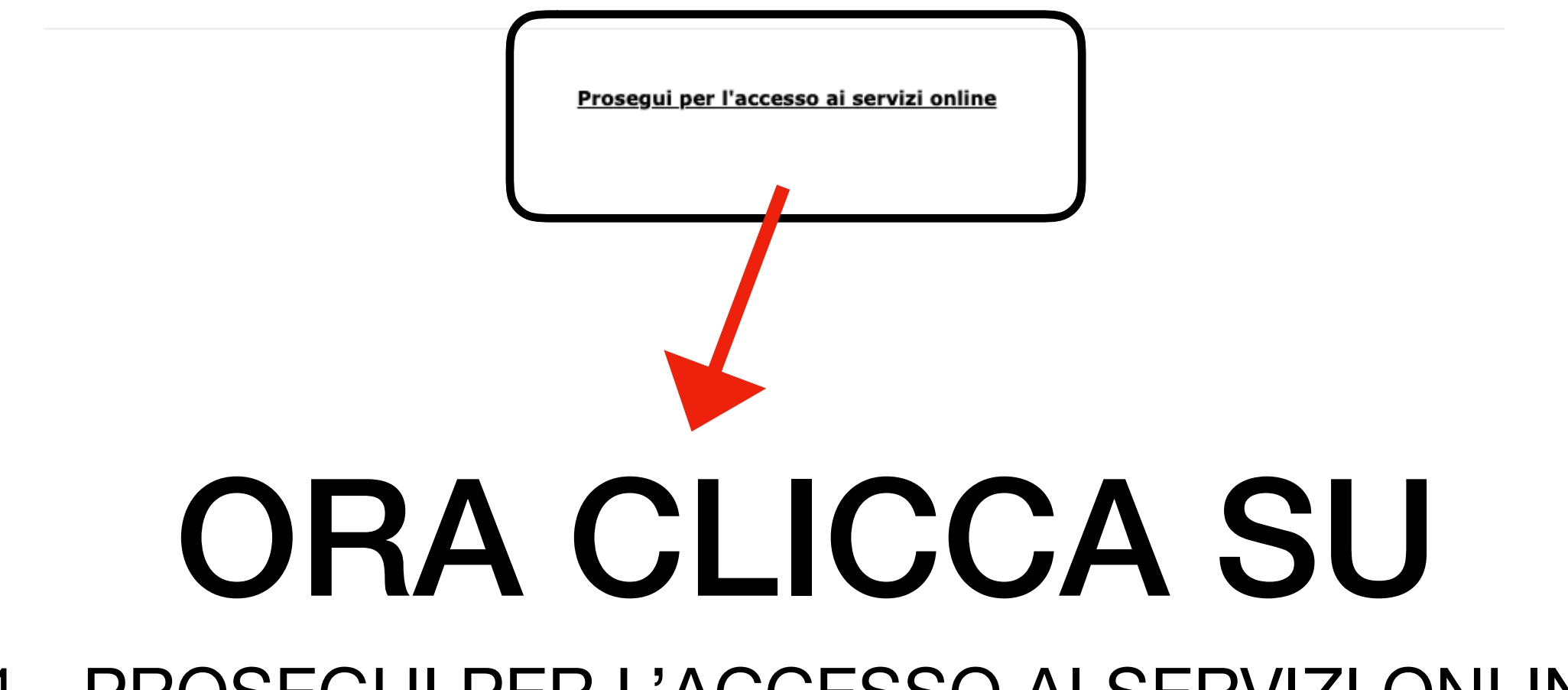

4 - PROSEGUI PER L'ACCESSO AI SERVIZI ONLINE

| oonata                   |                 | consulting                                                                                                    |
|--------------------------|-----------------|----------------------------------------------------------------------------------------------------|
|                          | ]               | Cerca (Lecal)                                                                                                    |
| ome L'Istituto Da        | ati, ricerche ( | e bilanci v INPS Comunica v Prestazioni e servizi v                                                                                                    |
| Bacheca                  | Anagrafica      | Esci                                                                                                    |
| tuoi strumenti           |                 |                                                                                                    |
| 🗞 INPS Risponde          |                 | MyINPS è l' <b>area personale e personalizzabile</b> che raccoglie e <b>d</b> rganizza le tue preferenze, scadenze e<br>avvisi.                                                                                             |
| 🚯 La tua posizione fisca | e               | Durante la navigazione del portale hai la possibilità di <b>salvare notizie, moduli, contenuti</b> (orientamenti, prestazioni, approfondimenti), <b>termini di glossario</b> , ecc, u ilizzando il simbolo a forma di cuore |
| 🖭 Le tue notizie         |                 | associato ai relativi elementi.                                                                                                    |
| 🖹 l tuoi moduli          |                 | In base alle preferenze espresse, inoltre, il portale interpreta automaticamente i tuoi interessi e te li<br>riprozono in MyINDS                                                                                            |
| ♥ I tuoi interessi       |                 | "I tuoi strumenti", che troverai anche in altre sezion del portale, è il menu che ti consente di <b>accedere</b>                                                                                                    |

#### Ora scrivi in alto vicino la lente 600 5 - POI CLICCA SU CERCA

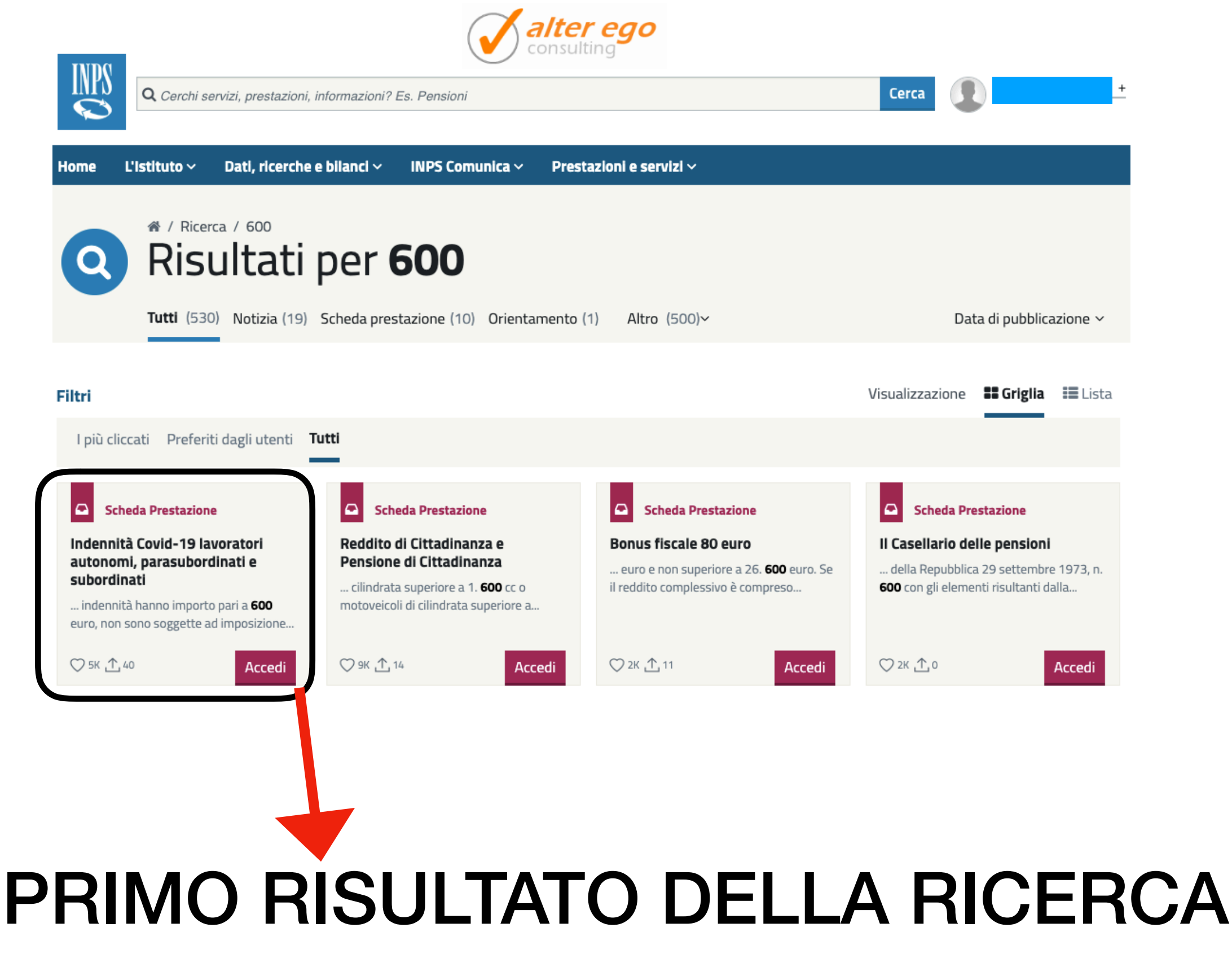

6 - CLICCA SU ACCEDI (INDENNITA' COVID 19)

![](_page_9_Picture_0.jpeg)

![](_page_9_Picture_1.jpeg)

## ORA CLICCA SU

7 - DOMANDE PER PRESTAZIONI A SOSTEGNO DEL REDDITO

![](_page_10_Picture_0.jpeg)

Q

i e Servizi / Domande per Prestazioni a sostegno del reddito

![](_page_10_Figure_3.jpeg)

## ORA CLICCA SU

8 - INDENNITA' COVID-19

![](_page_11_Picture_0.jpeg)

| INDO     | L'Istituto    | Dati, ricerche e bilan | ci Avvisi, bandi e fattı | urazione INPS Cor | munica | Prestazioni e servizi | Amministrazione trasparente | Ass       |
|----------|---------------|------------------------|--------------------------|-------------------|--------|-----------------------|-----------------------------|-----------|
|          | © Indietro    | ) Vai a MyINPS         | Modifica contatti        | Modifica PIN      | Esci   | Q                     |                             |           |
| 齡 / Pres | tazioni e Ser | vizi / Domande per     | Prestazioni a sostegn    | o del reddito     |        |                       |                             | Ultimo ac |

| 🕑 Sportello Virtuale per i servizi di Informazione e Richiesta di Prestazioni 🕑                                                                                                    |                                                                                                    |  |  |  |  |  |  |
|----------------------------------------------------------------------------------------------------|----------------------------------------------------------------------------------------------------|--|--|--|--|--|--|
| Servizi Online                                                                                                    | Sportello Virtuale per i Servizi di Informazione e Richiesta di Prestazioni                                                                                                    |  |  |  |  |  |  |
| <ul> <li>Indennità COVID-19         <ul> <li>Invio domanda</li> </ul> </li> <li>NASpI         <ul> <li>DIS-COLL</li> </ul> </li> <li>Altri trattamen di disoccupazione e mobilità</li> <li>Disoccupazione /o ANF agricola         <ul> <li>Maternità</li> <li>Assegno di natal tà -Bonus Bebè</li> </ul> </li> </ul>   | <ul> <li>Benvenuto GIORGIO GAMBINI</li> <li>Questo servizio fornisce un supporto informatico per le richieste di prestazioni a sostegno del reddito. Si tratta di uno strumento utile e di facile impiego per supportare interventi di assistenza economica diretta sia ai singoli che ai nuclei familiari per: <ol> <li>garantire le risorse economiche necessarie al soddisfacimento dei bisogni fondamentali delle persone che si trovino in temporanea situazione di emergenza;</li> <li>dare un supporto economico alle famiglie.</li> </ol> </li> <li>Il menù a sinistra consente principalmente di inviare la domanda della prestazione di proprio interesse. Per velocizzare la compilazione la invitiamo a procurarsi la documentazione e le informazioni utili alla prestazione desiderata.</li> </ul> Sono inoltre presenti servizi di utilità a carattere generico, quali la consultazione e la stampa dell'estratto contributivo, la verifica dei pagamenti dell'Istituto in proprio favore e la compilazione di un questionario di gradimento e invio suggerimenti per migliorare il servizio. |  |  |  |  |  |  |
| <ul> <li>&gt; Disabilità</li> <li>&gt; Assegno al Nucleo Familiare</li> <li>&gt; Assegni Familiari</li> <li>&gt; Assegno cure antitubercolari</li> <li>&gt; Assegno congedo nutrimoniale</li> <li>Richiamo alle armi</li> <li>Rimpatrio lavoratore extracomunitario</li> <li>&gt; Domanda Fondo di Guranzia</li> </ul> |                                                                                                    |  |  |  |  |  |  |

## ORA CLICCA SU

9 - INVIO DOMANDA

![](_page_12_Picture_0.jpeg)

restazioni e Servizi / Domande per Prestazioni a sostegno del reddito

![](_page_12_Figure_2.jpeg)

Ultimo

#### QUI TROVERAI LA DOMANDA DA COMPILARE

10 - COMPILA I CAMPI RICHIESTI. ALLA DATA 1 APRILE ORE 1,00 DI NOTTE NON ERA ANCORA ATTIVO